## РАЗДЕЛ 2. РАЗРАБОТКА СМЕТ НА КАПИТАЛЬНЫЙ РЕМОНТ КОМПЬЮТЕРНЫЙ ПРАКТИКУМ №7

Формирование объектного и сводного сметного расчетов.

Работа в программе под руководством преподавателя. Ознакомление с методикой формирования объектного и сводного сметного расчетов.

Заполнение форм документов.

Описание программного комплекса.

Программа «ГРАНД-Смета» предназначена для автоматизации всего спектра сметных расчетов.

В состав программы включены:

- база данных «Электронная библиотека сметчика» с методической и нормативно-справочной информацией;

- Утилита «ГРАНД-Калькулятор» предназначена для выполнения широкого спектра вычислений, необходимых при составлении локальных смет, а также ведомостей объёмов работ.

Методические указания к решению задачи.

Рассмотрим, как можно добавлять в сводный сметный расчёт итоговые данные по локальным и объектным сметам, как осуществляется настройка различных параметров документа, перевод в текущие цены в объектной смете и сводном сметном расчёте, формирование выходных документов.

Локальная смета - это первичный сметный документ (ЛС). ЛС составляются на отдельные виды работ и затрат по тем объёмам работ, которые были определены согласно проектной документации и рабочим чертежам.

Объектные сметы (ОС) объединяют в своём составе данные из нескольких локальных смет на один отдельный объект. А сводный сметный расчёт (ССР) - это сумма средств, необходимых для полного выполнения строительства всех объектов. Утверждённый в установленном порядке, сводный сметный расчёт служит основанием для определения лимита капитальных вложений и открытия финансирования строительства.

Сводный сметный расчет стоимости строительства – это документ, который объединяет все затраты по стройке и определяет сметный лимит средств, необходимых для полного завершения строительства всех объектов, предусмотренных проектом.

Форма этого документа не менялась десятилетиями и ее изменение не ожидается. Сводный сметный расчет рекомендуется составлять по МДС 81-35.2004. При составлении сводного сметного расчета стоимости к проекту на строительство предприятия, здания, сооружения или его очереди в него включается отдельными строками итоги по всем объектным сметным расчетам без сумм на покрытие лимитированных затрат, а также локальные сметные расчеты на отдельные виды затрат.

При определении стоимости одного объекта документ ОС или ССР создаётся в папке с исходными локальными сметами. А если необходимо получить стоимость целого строительства, то документ создаётся на уровень выше - в списке объектов или этапов строительства.

Находясь в списке смет на вкладке **Объекты** в нужной папке, можно щелчком правой кнопки мыши на свободном месте открыть контекстное меню и выбрать нужный тип документа в списке **Создать**: Объектная смета или Сводный сметный расчет.

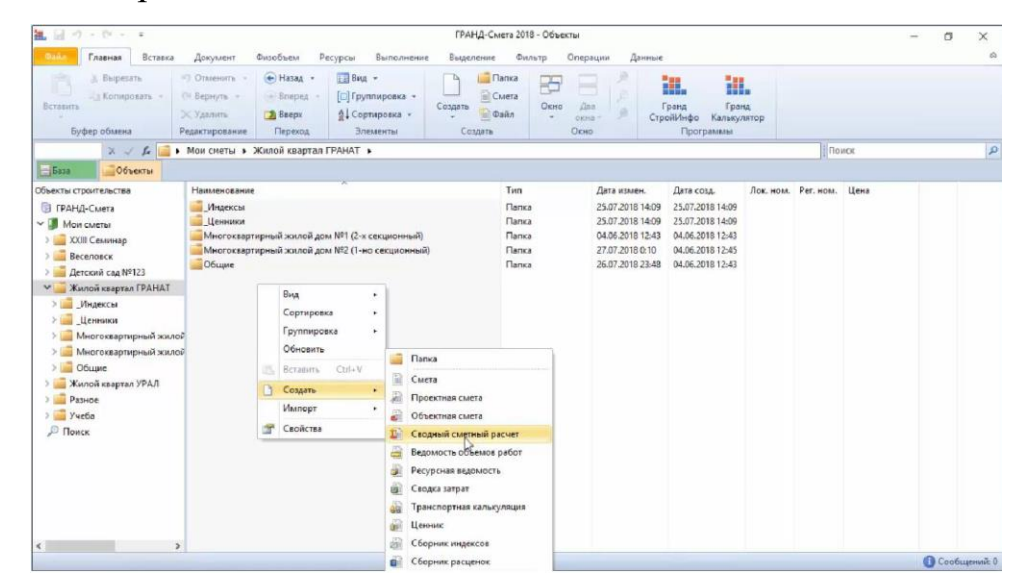

Рис.1. Сводный сметный расчет

Аналогично, можно нажать кнопку Создать на панели инструментов на вкладке Главная и выбрать в выпадающем меню нужный пункт.

Вводим имя созданного документа, после чего открываем его двойным щелчком левой кнопки мыши или нажатием клавиши **Enter**. После открытия документа на экране появится бланк ССР со стандартным набором глав.

Сразу отметим, что в соответствии с методическими указаниями набор глав (их количество и описание) при составлении сводного сметного расчёта может быть различным. В случае капитального ремонта набор глав ССР отличается от стандартного варианта.

Объектная смета объединяет в своём составе итоги по локальным сметам, а сводный сметный расчёт может объединять итоги как по объектным сметам, так и по локальным сметам на отдельные виды затрат.

Нажимаем кнопку Составить документ. В результате итоги из указанных смет добавляются в сводный сметный расчёт.

Следующая группа затрат в сводном сметном расчёте - это *лимитированные затраты*. Они рассчитываются взятием процента от итога по отдельной главе ССР, от суммы глав либо от значения какой-либо другой статьи затрат.

Общая последовательность расчёта стоимости отдельного объекта и целого строительства описана в соответствующем методическом документе -Методике определения стоимости строительной продукции. В этой же Методике даны указания по расчёту лимитированных затрат.

Размеры лимитированных затрат в процентах, указанные в соответствующих нормативных документах, перечислены в программе «ГРАНД-Смета» в справочнике затрат для ОС и ССР. Копирование из справочника - это самый простой способ добавления лимитированных затрат в объектную смету и сводный сметный расчёт.

Нужный справочник называется Затраты OC/CCP и открывается при помощи кнопки Справочники на панели инструментов на вкладке Документ. Выбираем справочник из выпадающего меню кнопки.

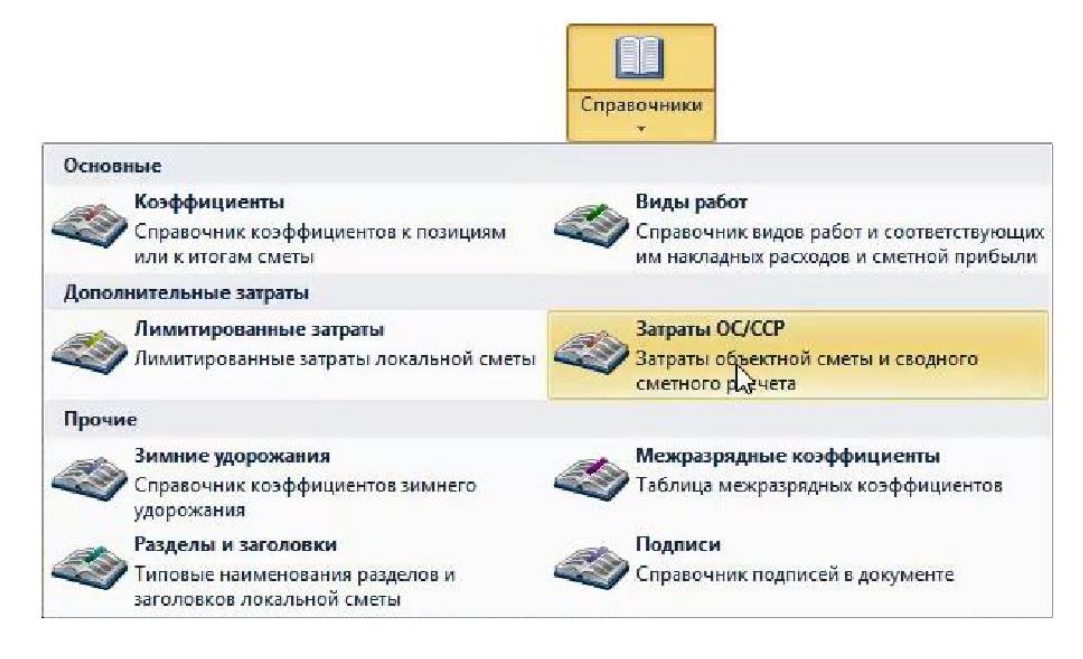

Рис.2. подключение справочников

В том случае, когда при добавлении ЛС в ОС или ССР по всем этим ЛС берётся итог, посчитанный базисно-индексным или ресурсным методом, сводный расчёт получается сразу целиком в текущем уровне цен.

Если же хотя бы некоторые затраты были добавлены в базисном уровне цен, то в сводном расчёте необходимо использовать переводные индексы из базисного в текущий уровень цен. Обратите внимание, что в данный момент в нашем сводном сметном расчёте в основных главах с первой по седьмую содержатся локальные сметы в базисном уровне цен.

| № Номера сметных<br>п.п расчетов и смет | Номера сметных               | тных Накенование работ и затрат<br>снет                                                                                                    | Сметная стоимость               |                                |                                    |               |                | Средства на  | Идент.     | Код     | Уровень | Показа 🐴 |
|-----------------------------------------|------------------------------|----------------------------------------------------------------------------------------------------|---------------------------------|--------------------------------|------------------------------------|---------------|----------------|--------------|------------|---------|---------|----------|
|                                         | расчетов и снет              |                                                                                                    | строительных<br>работ           | монтажных работ                | оборудования,<br>мебели, инвентаря | прочих затрат | Bcero          | оплату труда |            | индекса | цен     | Значение |
| Гла                                     | ва 5. Объекты тра            | нспортного хозяйства и связи                                                                                                    |                                 |                                |                                    |               |                |              |            |         |         |          |
| Гла                                     | ва 6. Наружные се            | ети и сооружения водоснабжения, в                                                                                                    | одоотведения,                   | теплоснабже                    | ния и газоснабж                    | ения          |                |              |            |         | マク      |          |
| ∋гла                                    | ва 7. Благоустройс           | ство и озеленение территории                                                                                                    |                                 |                                |                                    |               |                |              |            |         | $\sim$  |          |
| 2                                       | 2 07-01                      | Благоустройство                                                                                                    | 2 194 669                       |                                |                                    |               | 2 194 669      | 67 214       |            |         | БM      |          |
| 5                                       | лс 🗎 🗟                       | озеленение территории                                                                                                    | 370 710                         |                                |                                    |               | 370 710        | 51 217       |            |         | БМ      |          |
| 7                                       | лс                           | Установка малых архитектурных форм                                                                                                    | 57 437                          |                                | 516 652                            |               | 574 089        | 19 124       |            |         | БМ      |          |
|                                         | Итого по Глав                | е 7. "Благоустройство и озеленение<br>территории"                                                                                                    | 2 622 816                       |                                | 516 652                            |               | 3 139 468      | 137 555      | 17         |         |         | 313,9    |
|                                         |                              | Итого по Главам 1-7                                                                                                    | 65 528 884,11                   | 73 375 708                     | 1 784 740                          |               | 140 689 332,11 | 323 346,32   | F1:F7      |         |         | 14 068,9 |
| Пла                                     | ва 8. Временные з            | дания и сооружения                                                                                                    |                                 |                                |                                    |               |                |              |            |         |         |          |
| 9                                       | FCH-81-05-01-2001<br>n.4.1.1 | Временные здания и сооружения,<br>жилые дона, в том числе со<br>встроенными помещениями:<br>нагазинами, прачечными и т. д.<br>(включая наружные сети и<br>благоустройство) - 1,1% | 720 817,73<br>1,1%СДЛ.С         | 807 132,79<br>1,1%СДЛ.М        |                                    |               | 1 527 950,52   |              |            |         |         |          |
|                                         | Итого по Главе 8.            | "Временные здания и сооружения"                                                                                                    | 720 817,73                      | 807 132,79                     |                                    |               | 1 527 950,52   |              | <b>F</b> 8 |         |         | 152,     |
|                                         |                              | Итого по Главам 1-8                                                                                                    | 66 249 701,84                   | 74 182 840,79                  | 1 784 740                          |               | 142 217 282,63 | 323 346,32   | F1:F8      |         |         | 14 221,7 |
| Пла                                     | ва 9. Прочие работ           | гы и затраты                                                                                                    |                                 |                                |                                    |               |                |              |            |         |         |          |
| 11                                      | ГСН-81-05-02-2007<br>п.11.2  | Производство работ в зимнее время,<br>жилые здания кирпичные и из блоков<br>- 1 7%.                                                                                               | 1 238 869,42<br>L*1,7%F1.C:F8.C | 1 387 219,12<br>*1,7%F1.M:F8.M |                                    |               | 2 626 088,54   |              |            |         |         |          |
| <                                       |                              |                                                                                                    |                                 |                                |                                    |               |                |              |            |         |         | >        |

Рис.3. Уровень цен

Для добавления в ССР переводных индексов нажимаем кнопку Параметры на панели инструментов на вкладке Документ, после чего в окне с параметрами документа переходим в раздел Индексы. В нашем случае потребуется три разных индекса - на основные затраты и отдельно на проектные и пусконаладочные работы. Добавляем сюда три строки. Обязательно нумеруем их в колонке Обоснование и вводим названия индексов. Числовые значения индексов вводятся по графам сводного сметного расчёта: отдельно на строительные работы, монтажные работы, на оборудование и прочие затраты.

Для того чтобы применить значение индекса в сводном расчёте, строку индекса необходимо перетащить с нажатой левой кнопкой мыши на то место в расчёте, где этот индекс должен применяться. Индекс может быть применён как к отдельной строке расчёта, так и к итогу по главам.

При работе с ОС и ССР внешний вид сводного расчёта можно настраивать прямо в бланке документа.

В нижней части окна программы расположена статусная строка (строка состояния). В статусной строке имеется кнопка **Итого**, на которой показывается итоговая стоимость по сводному расчёту. Нажав эту кнопку, можно изменить единицы отображаемой стоимости - рубли или тысячи рублей.

Теперь займёмся титульными данными и подписями в сводном расчёте. Добавление и изменение этих сведений осуществляется в окне с параметрами документа, которое открывается нажатием кнопки Параметры на панели инструментов на вкладке **Документ** либо клавиши **F6** на клавиатуре.

Титульные данные следует указать здесь в разделе **Свойства**. Для сводного сметного расчёта должно быть указано наименование строительства. Для объектной сметы - наименование объекта. Эти данные берутся из заполненных свойств папок вышестоящего уровня. Если в свойства папок нужные данные не были внесены, то они заполняются в этом окне. Не забудьте указать локальный номер документа. Задание. Ознакомиться с методикой формирования объектного и сводного сметного расчетов. Заполнить форму объектного сметного расчета на капитальный ремонт элемента здания.

*Решение*. Объектная смета по существу просто объединяет данные из локальных смет и позволяет в целом понять общую стоимость объекта, а также дает данные по распределению затрат по различным видам, таким как строительные, монтажные работы, стоимость оборудования и прочие затраты.

| 👔 🖉 🕐 👘 талан талан тала |                                                                                                    |                               |                                       |                        |                                                  |                    |                         |                        |                      |  |
|----------------------------------------------------------------------------------------------------|----------------------------------------------------------------------------------------------------|-------------------------------|---------------------------------------|------------------------|--------------------------------------------------|--------------------|-------------------------|------------------------|----------------------|--|
| Главная Вид                                                                                                    | Документ Данные Ресурсы Эксп                                                                                               | ертиза Выпол                  | нение Справка                         |                        |                                                  |                    |                         |                        |                      |  |
| 2                                                                                                    | Обновить данные<br>З Разорвать связь                                                                                       | â.                            | 1 2 4 G                               | упповое изменение      | позиций                                          |                    |                         |                        |                      |  |
| Автосоставление Открыт                                                                                                    | ть связанный 👸 добавить смету из файла 🛛 С                                                                                 | артировать Пере<br>данные т п | нукеровать 🛛 💥 С<br>позиции           | пециальное удалени     | е позиций За<br>ин,                              | грузка<br>дексов   |                         |                        |                      |  |
| Свя                                                                                                    | занные документы                                                                                                    |                               | Групповые опер                        | ации                   | Ин                                               | дексы              |                         |                        |                      |  |
| X 🗸                                                                                                    | <i>f</i> .« Капремонт                                                                                                    |                               |                                       |                        |                                                  |                    |                         |                        |                      |  |
| Мои сметы\Центр\Жило                                                                                                    | й дон\Капренонт 🗙 Мои сиеты\Центр\Жилой.                                                                                   | \Новая объектна               | я смета 🗙                             |                        |                                                  |                    |                         |                        |                      |  |
| Номера сметных                                                                                                    | мера сметных Наименование работ и затрат<br>четов и смет                                                                   |                               | Сметная стоимость                     |                        |                                                  |                    |                         | Показатели Иден        | т. Тип цены          |  |
| п расчетов и смет                                                                                                    |                                                                                                    |                               | строительных монтажных работ<br>работ |                        | оборудования, прочих затрат<br>мебели, инвентаря |                    | оплату труда            | единичной<br>стоимости |                      |  |
| Локальные сметные ра                                                                                                    | четы                                                                                                    |                               |                                       |                        |                                                  |                    |                         |                        |                      |  |
| 1 1-2010                                                                                                    | Капреконт                                                                                                    | 2 123 310,79                  |                                       | 1 000 000              |                                                  | 3 123 310,79       | 195 604,65              |                        | БИМ                  |  |
| 2 ЛС                                                                                                    | Новая смета                                                                                                    | 9 250                         |                                       |                        |                                                  | 9 250              | 2 500                   |                        | БИМ                  |  |
| Итого                                                                                                    | ю разделу "Локальные сметные расчеты"                                                                                      | 2 132 560,79                  |                                       | 1 000 000              |                                                  | 3 132 560,79       | 3 132 560,79 198 104,65 |                        | F2                   |  |
|                                                                                                    |                                                                                                    | 2 132 560,79                  |                                       | 1 000 000              |                                                  | 3 132 560,79       | 198 104,65              | CYMM(F                 | 1:F7)                |  |
| Временные здания и сос                                                                                                    | ружения                                                                                                    |                               |                                       |                        |                                                  |                    |                         |                        |                      |  |
| 3 FCHp-81-05-01-2001<br>n.1,2                                                                                                    | Временные здания и сооружения - 0,4%                                                                                       | 8 530,24<br>0,4%F1.C:F7.C     | 0,4%F1.MiF7.M                         |                        |                                                  | 8 530,24           | ł                       |                        |                      |  |
| Итого по р                                                                                                    | азделу "Временные здания и сооружения"                                                                                     | 8 530,24                      |                                       |                        |                                                  | 8 530,24           |                         | Г8                     |                      |  |
| Итого с учетом р                                                                                                    | аздела "Временные здания и сооружения"                                                                                     | 2 141 091,03                  |                                       | 1 000 000              |                                                  | 3 141 091,03       | 198 104,65              | CYMM(F                 | 1:F8)                |  |
| Прочие работы и затрат                                                                                                    | ы                                                                                                    |                               |                                       |                        |                                                  |                    |                         |                        |                      |  |
| 4 FCHp-81-05-02-2001<br>n.1,1                                                                                                    | Производство работ в зимнее время - 1,82%                                                                                  | 38 967,86<br>1,82%F1.C:F8.C   | 1,8296F1.MiF8.M                       |                        |                                                  | 38 967,86          |                         |                        |                      |  |
| Ите                                                                                                    | ого по разделу "Прочие работы и затраты"                                                                                   | 38 967,86                     |                                       |                        |                                                  | 38 967,86          |                         | Г9                     |                      |  |
| Итого с учетом раздела "Прочие работы и затраты" 2 180 058,89 1 0                                                                                                    |                                                                                                    |                               |                                       |                        |                                                  | 3 180 058,89       | 198 104,65              | СУММ(Г                 | 1:F9)                |  |
| Содержание службы за                                                                                                    | казчика. Строительный контроль                                                                                             |                               |                                       |                        |                                                  |                    |                         | 510                    |                      |  |
| итого по разделу сод                                                                                                    | ержание служоы заказчика. Строительный                                                                                     |                               |                                       |                        |                                                  |                    |                         | 110                    |                      |  |
| Итого по разделу "Г<br>строящег                                                                                                    | ионных кадров для строящегося об векта<br>юдготовка эксплуатационных кадров для<br>ося объекта капитального строительства" | капитального ст               | роительства                           |                        |                                                  |                    |                         | Г11                    |                      |  |
| Проектные и изыскател                                                                                                    | ьские работы                                                                                                    |                               |                                       |                        |                                                  |                    |                         |                        |                      |  |
| 5 MДC 81-35.2004<br>п.4.90                                                                                                    | Проектные работы                                                                                                    |                               |                                       |                        | 200 0                                            | 00 200 000         | 1                       | п                      |                      |  |
| 6 MДC 81-35.2004<br>n.4.90                                                                                                    | Изыскательские работы                                                                                                    |                               |                                       |                        | 100 0                                            | 00 100 000         | 1                       | и                      |                      |  |
| 7 МДС 81-35.2004<br>прил.8 п.12.4                                                                                                    | Экспертиза предпроектной и проектной<br>документации - 2% от стоиности проектных и<br>изыскательских работ                 |                               |                                       |                        | 6 О<br>2%(П+                                     | 00 6 000<br>10     |                         |                        |                      |  |
| Итого по разде                                                                                                    |                                                                                                    |                               |                                       |                        | 306 0                                            | 306 000            |                         | Г12                    |                      |  |
| Итого с учетом разде                                                                                                    | ала "Проектные и изыскательские работы"                                                                                    | 2 180 058,89                  |                                       | 1 000 000              | 306 0                                            | 00 3 486 058,89    | 198 104,65              | CYMM(F                 | l:F12)               |  |
| Непредвиденные затра                                                                                                    | ты                                                                                                    |                               |                                       |                        |                                                  |                    |                         |                        |                      |  |
| 8 МДС 81-35.2004<br>п.3.5.9.1                                                                                                    | Непредвиденные затраты - 2%                                                                                                | 43 601,18<br>296F1.C:F12.C    | 2%F1.M:F12.M                          | 20 000<br>2%61.0:012.0 | 61<br>296Г1Л-Г12                                 | 20 69 721,18<br>.п |                         |                        |                      |  |
| Ито                                                                                                    | го по разделу "Непредвиденные затраты"                                                                                     | 43 601,18                     |                                       | 20 000                 | 6 1                                              | 69 721,18          |                         | Г13                    |                      |  |
| Дополнительные затра                                                                                                    | ты в текущих ценах                                                                                                    |                               |                                       |                        |                                                  |                    |                         |                        |                      |  |
| Итого по разделу "Дополнительные затраты в текущих ценах"                                                                                                    |                                                                                                    |                               |                                       |                        |                                                  |                    |                         |                        |                      |  |
| Налоги и обязательные                                                                                                    | платежи                                                                                                    |                               |                                       |                        |                                                  |                    |                         |                        |                      |  |
| Итого по разделу "Налоги и обязательные платежи                                                                                                    |                                                                                                    |                               |                                       |                        |                                                  |                    |                         | Г15                    |                      |  |
|                                                                                                    | Всего по объектной смете                                                                                                   | 2 223 660,07                  |                                       | 1 020 000              | 312 1                                            | 20 3 555 780,07    | 198 104,65              | CYMM(F                 | l:F15)               |  |
|                                                                                                    |                                                                                                    |                               |                                       |                        |                                                  |                    |                         |                        |                      |  |
|                                                                                                    |                                                                                                    |                               |                                       |                        |                                                  |                    | 0                       | u Han y 💌 Maanay 2 FF  | E 790.07e CADE - NUM |  |

Рис.4. Объектный сметный расчет

Задания для самостоятельного решения.

Вариант – последняя цифра в номере зачетной книжки.

Таблица 1

## Варианты заданий

| Вариант | Вид работ     | Материал               |
|---------|---------------|------------------------|
| 0       | Ремонт кровли | Металлочерепица        |
| 1       | Ремонт кровли | Асбестоцементный шифер |

| 2 | Ремонт кровли | Профнастил                 |  |  |  |  |
|---|---------------|----------------------------|--|--|--|--|
| 3 | Ремонт кровли | Фальцевая кровля           |  |  |  |  |
| 4 | Ремонт кровли | Керамическая черепица      |  |  |  |  |
| 5 | Ремонт кровли | Цементно-песчаная черепица |  |  |  |  |
| 6 | Ремонт кровли | Мягкая битумная черепица   |  |  |  |  |
| 7 | Ремонт кровли | Рубероид                   |  |  |  |  |
| 8 | Ремонт кровли | Сланцевые пластины         |  |  |  |  |
| 9 | Ремонт фасада | Декоративная штукатурка    |  |  |  |  |